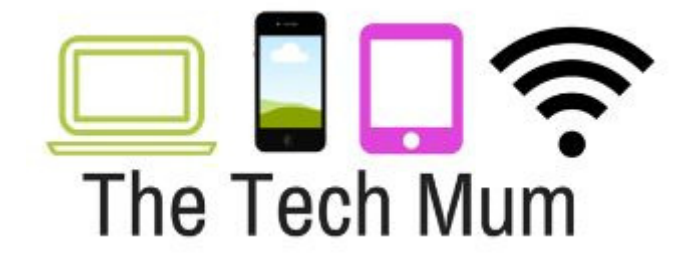

# **Viewing Internet History**

## Chrome

1.Open Chrome

2. Click on the 3 lines at the top right of the screen

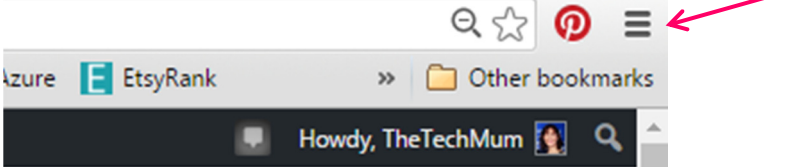

- 3. Select History
- 4. Select History again to the left

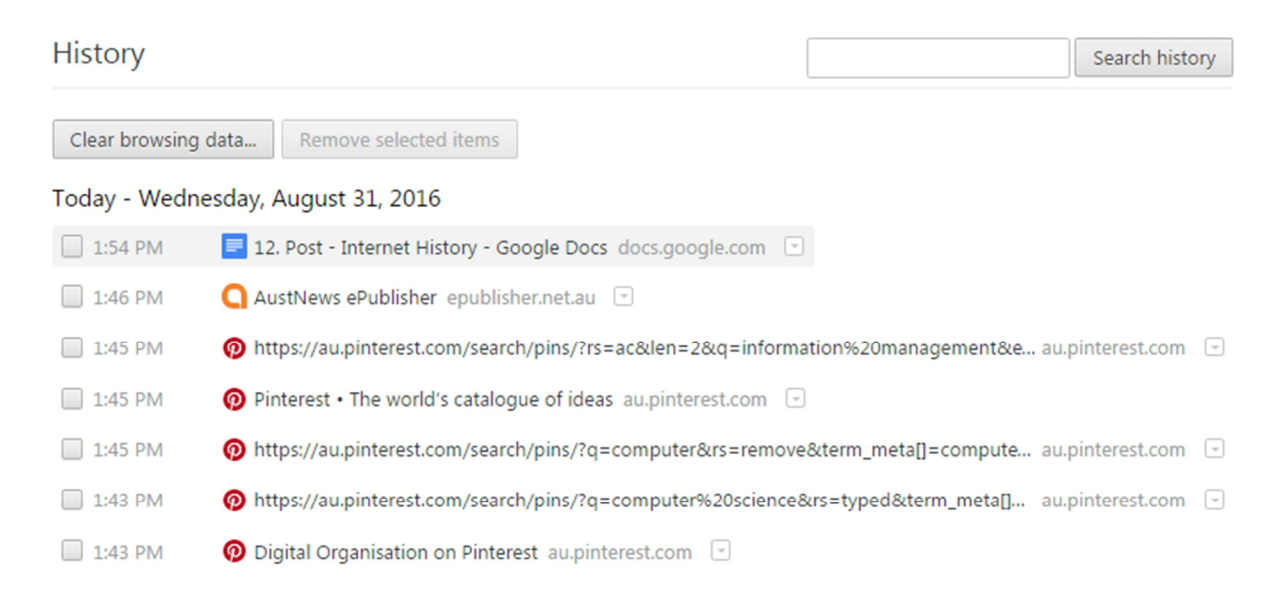

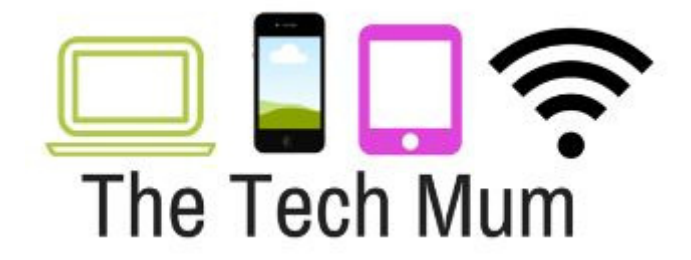

5. If you are concerned about when they are accessing a specific site then you can use the Search History tool

Search history

### **Internet Explorer**

- 1.Open Internet Explorer
- 2. Click on favourites star in the top right corner

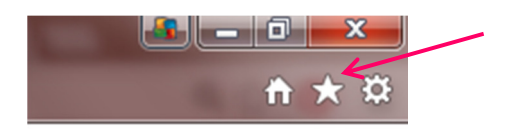

3.Select the history Tab and view the sites that have been accessed.

You can click on the sites if you wish to open the to see what content they contain.

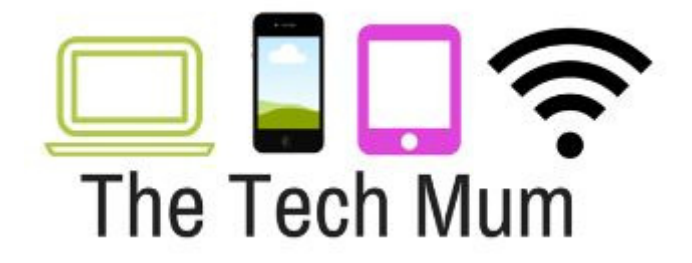

## **Firefox**

- 1.Open Firefox
- 2.Click the Orange Firefox button (top Left)

Firefox 🔻

#### 3.Hover over History

| Fi  | refox 🔻                | Firefo | fox Start Page |  |           |   |
|-----|------------------------|--------|----------------|--|-----------|---|
|     | New Tab                |        | ۲              |  | Bookmarks | Þ |
| 100 | Start Private Browsing |        |                |  | History   | • |

#### 4. Select Show all History

| Firefox 🔹 🔕 Mozilla Fire |              | fox Start Page |           |   | +                |              |
|--------------------------|--------------|----------------|-----------|---|------------------|--------------|
| New Tab                  | •            |                | Bookmarks | + |                  |              |
| Start Priv               | ate Browsing |                | History   | • | Show All History | Ctrl+Shift+H |